Die aktuelle Version enthält wichtige Anpassungen des Musterberichts der Basisvorlage sowie wesentliche Optimierungen in der Anwendung von CaseView und SmartSync.

#### Bitte beachten Sie:

Die Installation von AuditAgent Version 2016.00.194 ist zwingend Voraussetzung für die Nutzung der aktuellen Versionen AuditReport 10.00 und AuditTemplate 18.00.285 Rev C.

Sollten Sie noch die AuditAgent Version 2015 im Einsatz haben, finden Sie im Folgenden auch einige Highlights der AuditAgent Version 2016.00.189. Die ausführliche und vollständige Liste der umfangreichen Neuerungen zur Erstauslieferung der Version 2016 finden Sie im Verzeichnis Dokumentation auf der Installations-DVD oder nach der Installation der aktuellen Version auch im Programmverzeichnis von AuditAgent im Ordner Service.

Um Ihnen den Einstieg in die neue Version zu erleichtern, finden Sie hier einen kurzen Überblick über die wichtigsten Neuerungen.

#### Installation und Update Update von AuditAgent 2012.00.078 und höher auf die aktuelle Version AuditAgent 2016.00.194

- Die vorangegangenen AuditAgent Versionen ab 2012.00.078 müssen nicht deinstalliert werden. Installieren Sie einfach die aktuelle Version über die bestehende Version und führen Sie die Konvertierung Ihrer Mandantendateien auf die neue Version in einem lokalen Verzeichnis durch. Bitte beachten Sie die Hinweise zur Verwendung von Umlauten in Mandantendateinamen im Abschnitt Bekannter Punkt unten.
- Eine ausführliche Anleitung zum Update auch für die Kombinationen mit anderen Komponenten wie AuditReport oder AuditTemplate – finden Sie im Leitfaden "Updateanweisungen für AuditReport und AuditTemplate.pdf" auf der Installations-DVD.

### • Mehr Informationen

zu AuditSolutions und unseren anderen Produkten & Dienstleistungen

#### • Audicon GmbH • Niederlassung Düsseldorf

Toulouser Allee 19a 40211 Düsseldorf Tel.: +49 211/5 20 59-430

#### **o** Niederlassung Stuttgart

Meitnerstraße 6 70563 Stuttgart Tel.: +49 711/7 88 86-430

#### ¢ E-Mail:

sales@audicon.net

#### www.audicon.net

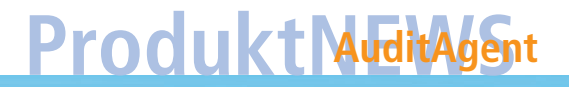

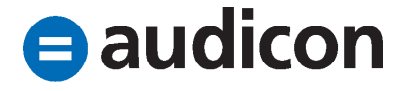

#### Neuerungen Aktualisierung im Zuge eines Microsoft Updates für Windows 10

 Bei bestimmten Konstellationen konnte es nach dem Einspielen von Updates für Windows 10 zu einer Verzögerung oder einem Absturz des Programms beim Öffnen von CaseView Dokumenten kommen. Dieses Verhalten tritt mit der aktuellen Version nicht mehr auf.

#### Verbesserungen und Optimierungen beim Einsatz von SmartSync

 Die bereits in der vorangegangenen AuditAgent Version 2016.00.189 begonnenen umfangreichen Erweiterungen der SmartSync Funktionalitäten wurden in der aktuellen Version weiter ausgebaut. Dazu gehört z. B. eine Verbesserung der Stabilität und der Performance beim Einsatz von SmartSync sowie beim Datenaustausch und der Erstellung von SmartSync Kopien in Kombination mit SmartSync Server.

#### Basisvorlage

 Im Musterbericht wurden die vom Hauptfachausschuss des IDW (HFA) im Dezember 2017 verabschiedeten Änderungen der IDW PS 400er-Reihe zum Bestätigungsvermerk und Prüfungsbericht berücksichtigt. Diese Reihe umfasst:

- IDW PS 400 n. F. als Rahmenstandard zur Bildung eines Prüfungsurteils zum Abschluss und – sofern einschlägig – zum Lagebericht und zu sonstigen rechtlich vorgeschriebenen Prüfungsgegenständen sowie zur Erteilung eines Bestätigungsvermerks. IDW PS 400 n. F. wird flankiert durch die folgenden drei Kernstandards.
- IDW PS 401 zur Mitteilung besonders wichtiger Pr
  üfungssachverhalte im Best
  ätigungsvermerk
- IDW PS 405 zu Modifizierungen des Prüfungsurteils im Bestätigungsvermerk
- IDW PS 406 zu Hinweisen im Bestätigungsvermerk
- Alle Standards sehen eine verpflichtende Anwendung für Geschäftsjahre vor, die am oder nach dem 15.12.2017 beginnen. Ausgenommen sind Rumpfgeschäftsjahre, die vor dem 31.12.2018 enden. Damit sind alle Standards für Abschlüsse ab dem 31.12.2018 verpflichtend anzuwenden, d. h. für die im Jahr 2019 erteilten Bestätigungsvermerke. Eine vorzeitige Anwendung ist möglich.
- Im Musterbericht ist damit die neue Berichterstattung für den Hauptanwendungsfall des uneingeschränkten Bestätigungsvermerks im Rahmen einer gesetzlichen Prüfung von Kapitalgesellschaften abgebildet.

• Unser Seminar- und Consultingangebot im Bereich AuditSolutions

#### Produktschulungen

- AuditAgent/AuditReport
- **b** Berichterstellung mit AuditReport
- Workshop Migration Mandanten-
- dateien in AuditReport/AuditTemplate
- Online-Seminar Migration Mandantendateien in AuditReport/AuditTemplate

#### Inhouse-Schulungen

Weitere Informationen finden Sie unter www.audicon.net

### Produkt AuditAgent

#### Tabellenbibliothek

 Die Mustertabellen "Verbindlichkeitenspiegel mit Vorjahr" und "Verbindlichkeitenspiegel" stehen nun in einer alternativen Darstellung zur Verfügung. Die Spalte für die Restlaufzeit zwischen einem und fünf Jahren heißt hier in der alternativen Darstellung nun BilRUGkonform "Über einem Jahr".

#### **Bekannter Punkt**

#### Umlaute in Namen für Backupdateien

- Wenn Sie bei der Konvertierung einer Vorgängerversion auf die Version AuditAgent 2015 ein automatisches Backup Ihrer Mandantendatei durchgeführt haben und die daraus resultierende Backupdatei einen Umlaut enthält, kann dies dazu führen, dass die Backupdatei defekt ist und nicht mehr korrekt entpackt werden kann.
- Es wird empfohlen, für die Namen von Mandantendateien bei der Konvertierung von AuditAgent 2015 auf die aktuelle AuditAgent Version 2016.00.194 keine Umlaute zu verwenden.

• Unser Seminar- und Consultingangebot im Bereich AuditSolutions

#### Produktschulungen

- **AuditAgent/AuditReport**
- **b** Berichterstellung mit AuditReport
- Workshop Migration Mandanten-
- dateien in AuditReport/AuditTemplate
- Online-Seminar Migration Mandanten-
- dateien in AuditReport/AuditTemplate

#### Inhouse-Schulungen

Weitere Informationen finden Sie unter www.audicon.net

### Produkt MuditAgent

#### Highlights der vorangegangenen Version AuditAgent 2016.00.189 Prüfungsbericht in der Basisvorlage

 Im Prüfungsbericht wurden diverse Textbausteine auf Basis der aktualisierten FARR©-Checkliste Nr. 10 (Prüfungsbericht) in der 7. Auflage, 2017, unter Berücksichtigung des CSR-Richtlinie-Umsetzungsgesetzes (BGBI. I, 2017, S. 802) geändert bzw. ergänzt.

#### Dokumentenmanager

- Sie können Dokumente in einem Ordner im Dokumentenmanager neu nummerieren oder sortieren, indem Sie im Kontextmenü des Ordners die entsprechenden Optionen Dokumente renummerieren und Dokumente sortieren wählen.
- Hinweis: Diese Funktion steht aktuell in der SmartSync Version nicht zur Verfügung.

#### **Automatische Dokumente**

 Bei Automatischen Dokumenten des Dokumententyps Hauptabschlussübersicht kann nun die Summe von markierten Zeilen programmseitig errechnet und angezeigt werden. Markieren Sie die Zeilen, deren Summe Sie anzeigen möchten, indem Sie die STRG-Taste gedrückt halten. Sobald Sie die Maustaste loslassen, wird unterhalb der markierten Zeilen die Summe eingeblendet.  Auch für Automatische Dokumente des Dokumententyps Kontenanalyse ist nun im Kontextmenü, das über die rechte Maustaste aufgerufen wird, die Funktion Spalten anordnen aktiviert.

#### **Microsoft Word und Excel**

- Die Option Als Excel Datei speichern ist nun f
  ür einzelne und mehrere Dokumente identisch und beinhaltet wie die Funktion Als PDF-Datei speichern nun auch die Option Der Mandantendatei und dem Dokumentenmanager hinzuf
  ügen.
- Sie können nun einstellen, dass beim Start von Microsoft Word- oder Excel-Dateien aus dem Dokumentenmanager heraus der Dokumentenindex automatisch im Dokumententitel mit angezeigt wird. Aktivieren Sie diese Einstellung, indem Sie im Menüband die Registerkarte Extras aufrufen und hier auf den Eintrag Optionen klicken. In der Registerkarte Allgemein finden Sie die neue Option Beim Start von Word- und Excel-Dokumenten Dokumentenindex im Titel anzeigen.

• Unser Seminar- und Consultingangebot im Bereich AuditSolutions

#### Produktschulungen

- AuditAgent/AuditReport
- Berichterstellung mit AuditReport
- Workshop Migration Mandanten-
- dateien in AuditReport/AuditTemplate
- Online-Seminar Migration Mandanten-
- dateien in AuditReport/AuditTemplate

#### Inhouse-Schulungen

Weitere Informationen finden Sie unter www.audicon.net

### Produkt AuditAgent

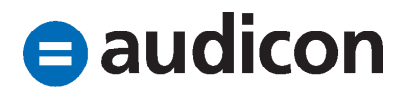

#### Referenzen

 Es können nun Hyperlinks erstellt werden, die auf eine bestimmte Seite einer PDF-Datei springen. Dies setzt voraus, dass in den Eigenschaften des PDF-Dokuments die Interne Bildanzeige ausgewählt ist. Markieren Sie dazu ein PDF-Dokument im Dokumentenmanager, öffnen Sie über die rechte Maustaste das Kontextmenü und wählen Sie die Option Eigenschaften. Anschließend wählen Sie in der Registerkarte Allgemein die Anzeigeform Interne Bildanzeige.

#### Aufgaben

 Sie können Aufgaben in Automatischen Dokumenten nun nach deren Status filtern. Markieren Sie dazu ein Dokument im Dokumentenmanager, rufen Sie über die rechte Maustaste das Kontextmenü auf und wählen Sie die Option Eigenschaften. In der Registerkarte Allgemein aktivieren Sie unter Dokumententyp die Option Aufgaben. Im Bereich Einstellungen können Sie dann in der Dropdown-Liste Status den gewünschten Filter auswählen: Nicht gestartet, In Bearbeitung, In Wartestellung, Zurückgestellt, Fertiggestellt oder Erledigt.

#### Abschlussbuchungen

- Ab der Version AuditAgent 2016.00.189 können Sie Abschlussbuchungen direkt aus der Hauptabschlussübersicht und aus Automatischen Dokumenten heraus vornehmen.
- Erstellen Sie eine Buchung in der Hauptabschlussübersicht oder in einem Automatischen Dokument, indem Sie über einen rechten Mausklick das Kontextmenü öffnen und die Option Buchung erstellen und den gewünschten Buchungstyp auswählen.

#### **Diagramme in CaseView**

- Die Darstellungsmöglichkeiten für Schaubilder wurden umfassend erweitert. So bietet Ihnen die aktuelle Version zusätzliche Diagrammtypen in Form eines Rings oder eines Torus.
- Sie haben nun die Möglichkeit, über die Option Position Bezeichnung die Platzierung von Bezeichnungen direkt im Schaubild anzeigen zu lassen.
- Auch die Legende kann nun so positioniert werden, dass diese innerhalb der Grafik dargestellt wird.

• Unser Seminar- und Consultingangebot im Bereich AuditSolutions

#### Produktschulungen

- AuditAgent/AuditReport
- Berichterstellung mit AuditReport
- Workshop Migration Mandanten-
- dateien in AuditReport/AuditTemplate
- Online-Seminar Migration Mandanten-
- dateien in AuditReport/AuditTemplate

#### 🖕 Inhouse-Schulungen

Weitere Informationen finden Sie unter www.audicon.net

### Produkt MuditAgent

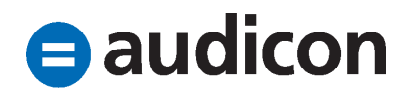

#### SmartSync Kopien verbinden

 Sollten Sie eine SmartSync Version einsetzen, so können nun synchronisierte Kopien automatisch mit den übergeordneten Dateien verbunden werden, sofern diese innerhalb einer SmartSync Server Umgebung verschoben wurden. Wurde die übergeordnete Datei außerhalb des registrierten SmartSync Servers verschoben, muss der neue Pfad zur übergeordneten Datei in Ihrer synchronisierten Kopie manuell eingegeben werden.

#### SmartSync Kopien automatisch löschen

 Sie haben nun die Möglichkeit, das automatische Löschen von synchronisierten Kopien festzulegen. Rufen Sie über die Registerkarte Extras im Menüband den Eintrag Optionen auf und definieren Sie für die Option Lokale Kopie automatisch löschen die gewünschte Einstellung.

#### Mehrere SmartSync Kopien erlauben

 Die Option Erstellung mehrerer synchronisierter Kopien erlauben ermöglicht Ihnen, die Vervielfältigung von synchronisierten Kopien pro Computer zu steuern. Standardmäßig ist nur eine SmartSync Kopie einer Masterdatei pro Computer erlaubt.

- Diese Option steht Ihnen auf der Registerkarte Allgemein im Dialog Optionen zur Verfügung, den Sie im Menüband über die Registerkarte Extras und den Eintrag Optionen öffnen können.
- Die Option Erstellung mehrerer synchronisierter Kopien erlauben ist standardmäßig deaktiviert.

#### **CaseWare Cloud Integration**

- In der Gruppe Ansicht im Menüband Cloud können Anwender die Eigenschaften für Engagement und Entität sowie die App Dateien in CaseWare Cloud öffnen.
- Informationen zu Gemeinsam genutzten Speichern globaler Gruppen und Active Directory-Anwendern können, zusammen mit den jeweiligen Informationen zur Gruppenzugehörigkeit, aus Datenspeicher Administrator nach CaseWare Cloud exportiert werden. Die exportierte TXT-Datei, die in CaseWare Cloud importiert wird, umfasst die gesamten Active Directory-Anwenderinformationen (E-Mail-Adresse, Vorname und Nachname) sowie ausgewählte Gruppeninformationen (Gruppenname, Rechte und Anwender, die der Gruppe zugeordnet sind).

• Unser Seminar- und Consultingangebot im Bereich AuditSolutions

#### Produktschulungen

- AuditAgent/AuditReport
- Berichterstellung mit AuditReport
- Workshop Migration Mandanten-
- dateien in AuditReport/AuditTemplate
- Online-Seminar Migration Mandanten-
- dateien in AuditReport/AuditTemplate

#### Inhouse-Schulungen

Weitere Informationen finden Sie unter www.audicon.net

### Produkt MuditAgent